# ZE-PonPaSe Ver.0.2

## NASTRAN プレート要素自重等の静荷重による応力計算 Excel マクロ使用説明書

# ソフトの概要

NASTRAN による地震の動荷重と自重等の静荷重応力計算アウトプットリストより プレート要素(CQUAD4, CTRIA3)のミーゼス応力を求めるマクロです。

NASTRAN の各荷重の応力は荷重毎にシートに出力されます。使用した応力をすべて出力し、計算式をセルに相対セルで出力しているので参照先の値を確認できます。

荷重組合せ後のミーゼス応力の最大値が部材毎に出力されます。

また、その要素番号も出力されます。

なお、全要素の計算結果が出力されますが最大値行以外は非表示となります。た だし、最大値行の前後と最初と最後の2行は表示されます。

メリット

①各項目毎の全要素の数値が表示されます。

②応力値を他の計算にも使用できます。

③Excel があれば誰でもマクロを作成、修正することができます。

デメリット

①マクロ処理のため要素数が増えると処理が遅い。

②マクロでは複雑な処理ができない。

# 注意事項

①本マクロは個人所有です。開発者の許可を得て使用して下さい。
 ②機能のチェックは行っていますが、使用者の責任において使用して下さい。
 ③不具合、機能の追加要望については開発者に連絡をお願いします。
 ④本マクロはパスワードを設定しています。開示してほしい方は開発者に相談して下さい。

開発者:茨木 栄 Mail:sakae-ibaraki@mbr.nifty.com

| 以止木匠 | 改Ⅰ | E | 来 | 歴 |
|------|----|---|---|---|
|------|----|---|---|---|

| 説明書  | システム | 改正日             | 改正内容 |  |  |  |  |
|------|------|-----------------|------|--|--|--|--|
| Rev. | Ver. | ц <b>у</b> ш, р | 以止的存 |  |  |  |  |
| 0.0  | 0.2  | 2022/1/14       | 初版   |  |  |  |  |

# 目 次

| 1. | 概要           | 1  |
|----|--------------|----|
|    | 1.1 プレート要素   | 2  |
| 2. | 計算式          | 3  |
| 3. | 計算制限         | 4  |
| 4. | 使用方法         | 5  |
|    | 4.1 起動方法     | 5  |
|    | 4.2 入力フォーム   | 6  |
|    | 4.3 計算結果     | 7  |
|    | 4.3.1 応力評価   | 7  |
|    | 4.3.2 最大値    | 8  |
|    | 4.3.3 単位荷重応力 | 9  |
|    | 4.3.4 セル計算式  | 10 |

### 参考資料

①ZE-PonPaDe Ver.0.2

NASTRAN プレート要素地震荷重による応力計算 Excel マクロ使用説明書

②ZW-PonPaDe Ver.0.4

NASTRAN プレート要素地震荷重による応力計算 Word マクロ使用説明書

③ZW-PonPaSe Ver.0.4

NASTRAN プレート要素自重等の静荷重による応力計算 Word マクロ使用説明書

# 添付ファイル

①使用説明書

ZE-PonPaSe\_Ver.0.2\_NASTRAN プレート要素自重等の静荷重による応力計算

Excel マクロ使用説明書.pdf

②マクロファイル

ZE-PonPaSe\_Ver.0.2.xlsm

③テストファイル(計算に不要な個所は削除しています。)

¥TestData¥Test\_Load1.f06

¥TestData¥Test\_Load2.f06

#### 1. 概要

本 Excel マクロは、図 1-1 に示すように NASTRAN による自重等の静荷重応力計算アウトプットリストよりプレート要素のミーゼス応力を求めるために作成した。なお、静荷重計算結果のアウトプットリストは4つまでとする。

本マクロを使用するには1.1項に示すインプット及びアウトプットリストが必要です。イン プットはアウトプットリスト内のインプットデータエコーを使用します。

注1:NASTRANのバージョンによるアウトプット形式は変わらないものとして処理しています。

1.1項のアウトプットリスト中のタイトルを判断して計算結果の読込みを行っているた

め、異なる場合は処理が出来ません。

注2:サブケースの指定は出来ません。解析ケースは1つとして下さい。

注 3:本説明書中の図中にバージョンの表記がありますがバージョン以外に変更がない場合は 旧バージョンの表記のままとします。

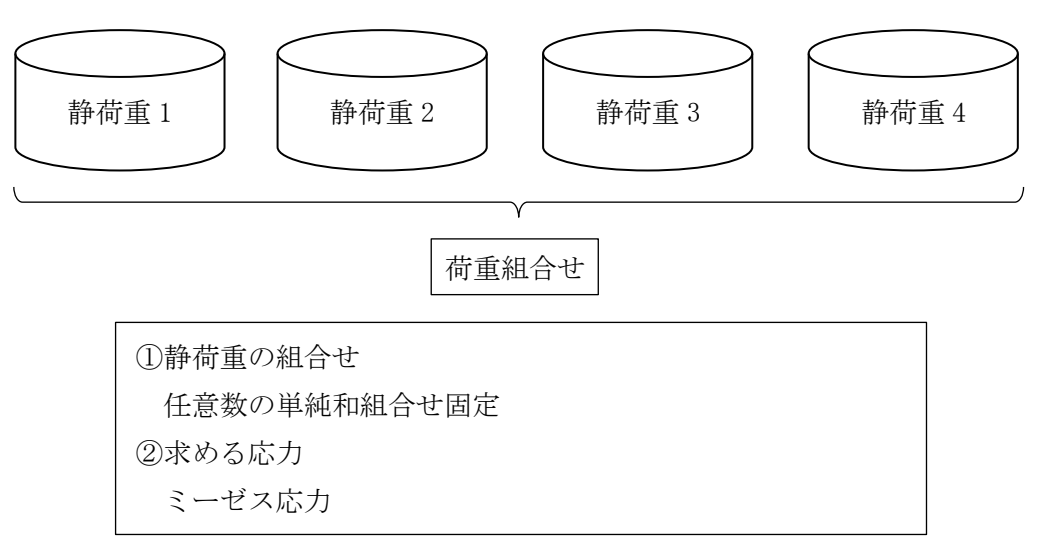

図 1-1 マクロの概要

### 1.1 プレート要素

プレート要素の応力計算に使用するインプットデータとアウトプットリストの抜粋を表 1-1 及び表 1-2 に示す。

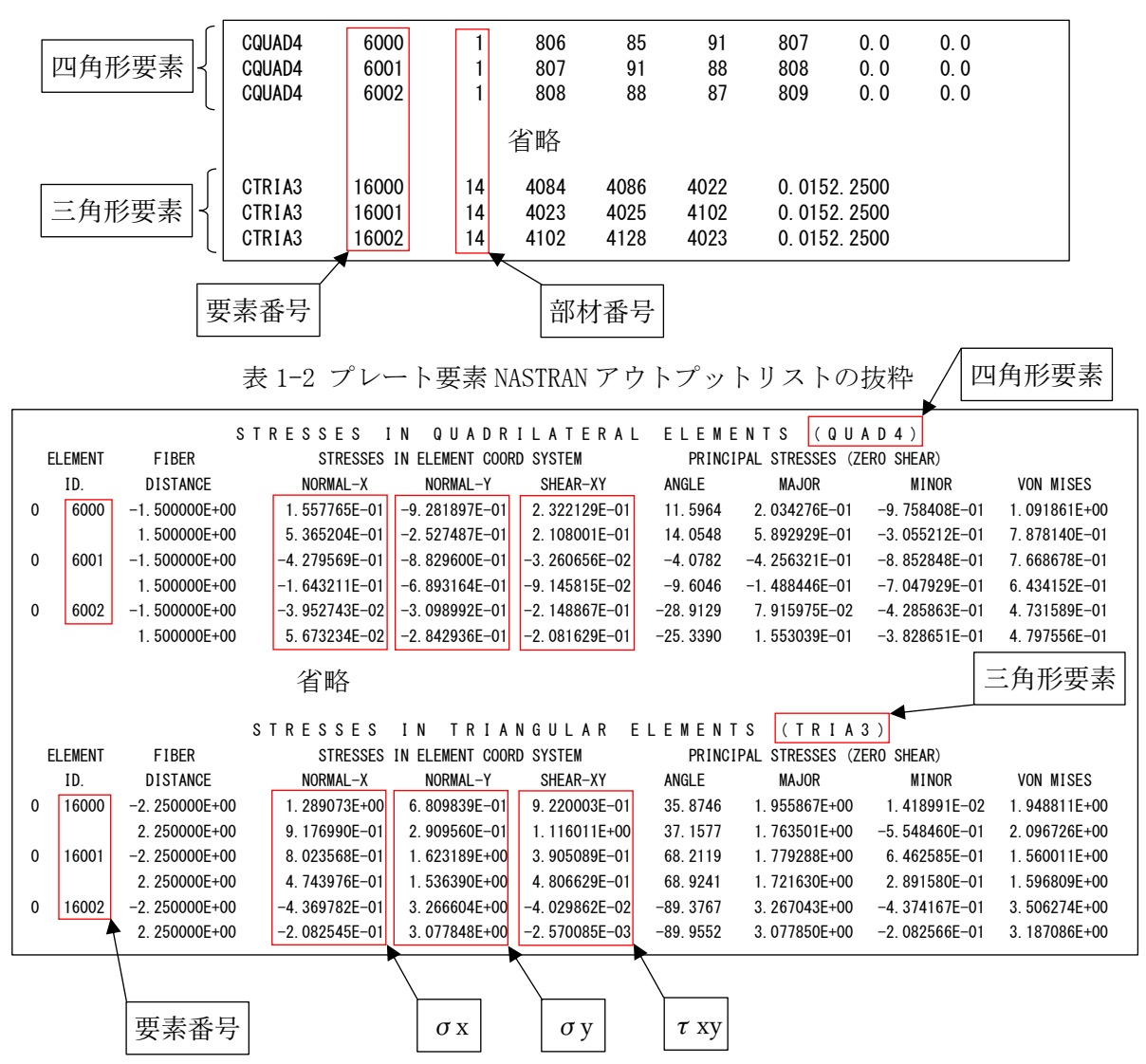

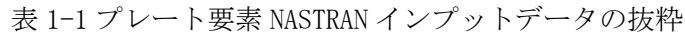

## 2. 計算式

本マクロは、以下の計算式にてミーゼスを求める。なお、①~③についてはσx、σy、τxy の応力について行い、④のミーゼス応力の計算式はユーザーが指定する。

静荷重組合せ応力

静荷重組合せ=静荷重応力1+静荷重応力n

②ミーゼス応力

注 1:NASTRAN はこちらの計算式を使用しています。

 $\cdot \sqrt{\sigma x^2 + \sigma y^2 + \sigma x \times \sigma y + 3 \times \tau xy^2}$ 

## 3. 計算制限

本マクロは、以下の制限において使用が出来ます。 : Windows Office365 (他のバージョンで確認していません) ①環境 ②ソルバー : NASTRAN ③NASTRAN 入力形式 : シングルワード(8 文字入力) :静荷重4 ④ファイル数 ⑤対応要素タイプ : CQUAD4 , CTRIA3 ⑥応力出力位置 : 要素中心 ⑦最大要素数 : 999999 ⑧静荷重応力の組合せ : 単純和 ⑨ミーゼス応力計算式 : 以下の2種類  $\cdot \sqrt{\frac{(\sigma_1 - \sigma_2)^2 + \sigma_1^2 + \sigma_2^2}{2}}$ なお、σ1及びσ2は主応力を示す。 注1:NASTRAN はこちらの計算式を使用しています。 •  $\sigma_1$ ,  $\sigma_2 = \frac{\sigma_x + \sigma_y}{2} \pm \sqrt{\left(\frac{\sigma_x - \sigma_y}{2}\right)^2 + \tau_{xy^2}}$ 

$$\cdot \sqrt{\sigma x^2 + \sigma y^2 + \sigma x \times \sigma y + 3 \times \tau x y^2}$$

-4-

## 4. 使用方法

## 4.1 起動方法

本マクロのファイルを開くと、図 4-1-1 の Excel シートが表示されます。シート左上の 「実行」ボタンをクリックすると図 4-2-1 が表示されます。

| 自動保存 ● カ 📙 りゃ 🔍 👻                                                                                                    | ZE-PonPaSe_Ver.0.2.xlsm +                                                                                 | ♀ 茨木栄  ∅                                     | · 🗹 –                                                                 |           |
|----------------------------------------------------------------------------------------------------|----------------------------------------------------------------------------------------------------|----------------------------------------------|-----------------------------------------------------------------------|-----------|
| ファイル <u>ホーム</u> マクロ 挿入 ページ                                                                                                    | ・レイアウト 数式 データ 校閲                                                                                          | 表示 開発 ヘルプ                                    | PDFelement                                                            | 5<br>1    |
| <sup>1</sup> →<br><sup>1</sup> →<br><sup>1</sup> → | 三三三號     標準 →       三三三號     □□ →       □□ Ξ Ξ □     □□ →       □□ Ξ Ξ □     □□ →       □□ Ξ Ξ □     □□ → | ₩ 条件付き書式 ~<br>₩ テーブルとして書式設定 ~<br>₩ セルのスタイル ~ | <ul> <li>ビル</li> <li>マー</li> <li>セル</li> <li>編集</li> <li>・</li> </ul> | データ<br>分析 |
| クリップボード 🖬 フォント 🖻                                                                                                    | 配置 「」数値 「                                                                                                 | スタイル                                         |                                                                       | 分析へ       |
| R6C2 ▼ : × ✓ f <sub>x</sub>                                                                                                    |                                                                                                    |                                              |                                                                       | ~         |
| 1                                                                                                    | 2                                                                                                    | 3                                            | 4                                                                     | 5 🔺       |
| 1 実行 ←この「実行」ボタンをクリ・                                                                                                    | ックしミー入力フォームを表示して                                                                                          | 実行して下さい。                                     |                                                                       |           |
| 2                                                                                                    |                                                                                                    |                                              |                                                                       |           |
|                                                                                                    |                                                                                                    |                                              |                                                                       | Þ         |
| 進備完了 📅                                                                                                    |                                                                                                    |                                              |                                                                       | -+ 100%   |

図 4-1-1 起動時の Excel

#### 4.2 入力フォーム

本マクロを起動すると図 4-2-1 に示すフォームが表示されます。以下の内容に従い入力等 を行い、「処理」フレーム内のボタンをクリックして下さい。なお、入力フォームで「F1」キー を押すと本説明書が表示されます。

| ZE-PonPaSe NASTRANプレート要素自重等の静荷重による応力計算(Ver.0.2)                                                                                                    | ×  |  |  |  |  |  |  |  |  |
|----------------------------------------------------------------------------------------------------|----|--|--|--|--|--|--|--|--|
| NASTRANアウトブットリスト使用ファイル 静解析結果                                                                                                    |    |  |  |  |  |  |  |  |  |
| 荷重1 D:¥VBA¥VbaExcel¥ZE-PonPaSe_Ver.0.2¥TestData¥Test_Load1.f06                                                                                                    | 参照 |  |  |  |  |  |  |  |  |
| 荷重2 D¥VBA¥VbaExcel¥ZE-PonPaSe_Ver.0.2¥TestData¥Test_Load2.f06                                                                                                    |    |  |  |  |  |  |  |  |  |
| 荷重3                                                                                                    | 参照 |  |  |  |  |  |  |  |  |
| 荷重4                                                                                                    | 参照 |  |  |  |  |  |  |  |  |
| <ul> <li>ミーゼス応力計算式の選択</li> <li>● σ Mises=√(((σ 1- σ 2)<sup>2</sup>+ σ 1<sup>2</sup>+ σ 2<sup>2</sup>)/2)</li> <li>○ σ Mises=√(σx<sup>2</sup>+ σy<sup>2</sup>+ σx× σy+3× τxy)</li> </ul> | 終了 |  |  |  |  |  |  |  |  |

図 4-2-1 入力フォーム

①「荷重1」~「荷重4」テキストボックス(必要な場合のみ)

NASTRAN アウトプットリスト名を入力して下さい。「参照」ボタンをクリックすると「ファ イルを開く」ダイアログが表示され、ファイル名を選択して入力することが出来ます。 ②「ミーゼス応力計算式の選択」オプション

2つのミーゼス応力計算式から計算方法を選択して下さい。

③「実行」ボタンをクリックすると Excel に計算結果のシートが追加されます。

実行時の入力フォームに入力したデータはレジストリに保存され、次回の起動時に同じデ ータが表示されます。なお、バージョンアップした場合はクリアされます。

④「終了」ボタンをクリックするとマクロを終了します。

#### 4.3 計算結果

本マクロを実行すると図 4-3-1 に示すように「応力評価」シートと NASTRAN のアウトプット リストより読み込んだ単位荷重応力のシートの Excel ブックが作成されます。 なお、各シートのページ書式、表示設定はマクロにより設定されます。

#### 4.3.1 応力評価

図 4-4-1~図 4-4-4 に示す「応力評価」シートには応力評価に使用した「静荷重」のように 表題欄を分けて出力されます。

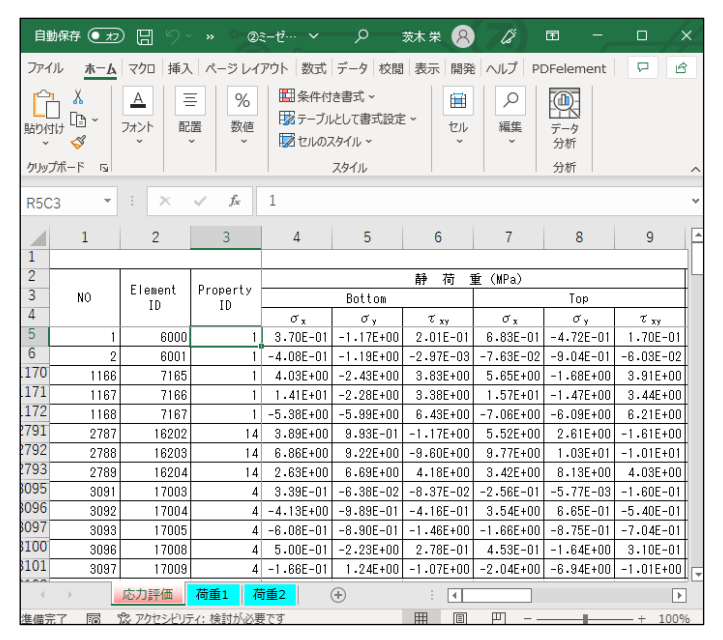

図 4-3-1 「応力評価」シート(1/2)

| 自動   | 保存 💽 丸フ          | ) 🛛 🖓                    |                  | ©₹−ゼ                                                      | ス①_静荷重数    | (2.xlsx 🗸        | ● 検索     | ≅ (Alt+Q)              |            |                                                                | 茨           | 木栄 🔗                   | lä 🖻                    | Ð –                        |             |  |
|------|------------------|--------------------------|------------------|-----------------------------------------------------------|------------|------------------|----------|------------------------|------------|----------------------------------------------------------------|-------------|------------------------|-------------------------|----------------------------|-------------|--|
| ファイル | ↓ <u>ホ−</u> Ŀ    | 、 マクロ                    | 挿入               | ページ レイアウ                                                  | ト数式        | データ              | 校閲表      | 示 開発                   | ヘルプ        | PDFeleme                                                       | nt          |                        |                         | אכאב⊡                      | ☆ 共有        |  |
| いたい  | )<br>; [⊇ ~<br>≪ | M S ゴシック<br>B I <u>U</u> | •   == •         | <ul> <li>10 &lt;</li> <li>△ &lt; <u>A</u> &lt;</li> </ul> | A^ A  =    | = = »<br>= = = = | • eb<br> | 標準<br>☞ ~ %<br>€00 →00 | > E        | <ul> <li>条件付き書式</li> <li>テーブルとして書</li> <li>セルのスタイル・</li> </ul> | ×<br> 式設定 ▼ | 囲挿入 ~<br>堅削除 ~<br>目書式~ | ∑ ~ 2<br>↓ ~ /<br>♦ ~ / | ママ<br>ロマ<br>ロマ<br>デー<br>分材 | 7<br>9<br>f |  |
| クリップ | ボード ら            |                          | フォント             |                                                           | r <u>s</u> | 配置               | r        | え 数値                   | r <u>s</u> | スタイル                                                           |             | セル                     | 編集                      | 分析                         | ŕ ^         |  |
| R5C3 | •                | : ×                      | $\checkmark f_x$ | 1                                                         |            |                  |          |                        |            |                                                                |             |                        |                         |                            | ~           |  |
|      | 1                | 2                        | 3                | 10                                                        | 11         | 12               | 13       | 14                     | 15         | 16                                                             | 17          | 18                     | 19                      | 20                         | 21          |  |
| 1    |                  |                          |                  | 応;                                                        | 力計算結果      |                  |          |                        |            |                                                                |             |                        |                         |                            |             |  |
| 2    |                  |                          |                  |                                                           |            |                  |          |                        | 静荷重評       | 価(MPa)                                                         |             |                        |                         |                            |             |  |
| 3    | 3 NO             | NO LIE                   | ID ID            | Property<br>ID                                            |            |                  | Boti     | tom                    |            |                                                                |             |                        | To                      | p                          |             |  |
| 4    |                  |                          |                  | σχ                                                        | σγ         | τ <sub>xy</sub>  | σ1       | σ2                     | σN         | σχ                                                             | σγ          | τ <sub>xy</sub>        | σ1                      | σ2                         | σn          |  |
| 5    | 1                | 6000                     | 1                | 0.370                                                     | -1.171     | 0.201            | 0.395    | -1.196                 | 1.43       | 5 0.683                                                        | -0.472      | 0.170                  | 0.707                   | -0.497                     | 1.048       |  |
| 6    | 2                | 6001                     | 1                | -0.408                                                    | -1.192     | -0.003           | -0.408   | -1.192                 | 1.04       | 9 -0.076                                                       | -0.904      | -0.060                 | -0.072                  | -0.908                     | 0.874       |  |
| .170 | 1166             | 7165                     | 1                | 4.035                                                     | -2.425     | 3.832            | 5.816    | -4.207                 | 8.71       | 8 5.647                                                        | -1.683      | 3.909                  | 7.340                   | -3.376                     | 9.490       |  |
| .1/1 | 1167             | 7166                     | 1                | 14.138                                                    | -2.277     | 3.379            | 14.806   | -2.945                 | 16.47      | 7 15.667                                                       | -1.471      | 3.440                  | 16.331                  | -2.135                     | 17.497      |  |
| .172 | 1168             | 7167                     | 1                | -5.385                                                    | -5.990     | 6.429            | 0.749    | -12-124                | 12.51      | 5 -7.065                                                       | -6.095      | 6.209                  | -12.808                 | -0.352                     | 12.636      |  |
| 191  | 2787             | 16202                    | 14               | 3.886                                                     | 0.993      | -1.166           | 4.297    | 0.582                  | 4.03       | 8 5.516                                                        | 2.612       | -1.610                 | 6.232                   | 1.896                      | 5.533       |  |
| 2792 | 2788             | 16203                    | 14               | 6.862                                                     | 9.224      | -9.595           | -1.625   | 17.711                 | 18.57      | 7 9.770                                                        | 10.313      | -10.128                | -0.090                  | 20.174                     | 20.219      |  |
| 193  | 2789             | 16204                    | 14               | 2.628                                                     | 6.692      | 4.181            | 0.011    | 9.309                  | 9.30       | 3 3.421                                                        | 8.133       | 4.025                  | 1.113                   | 10.441                     | 9.931       |  |
| 095  | 3091             | 17003                    | 4                | 0.339                                                     | -0.064     | -0.084           | 0.355    | -0.080                 | 0.40       | 2 -0.256                                                       | -0.006      | -0.160                 | -0.333                  | 0.072                      | 0.375       |  |
| 096  | 3092             | 17004                    | 4                | -4.130                                                    | -0.989     | -0.416           | -4.184   | -0.935                 | 3.80       | 4 3.538                                                        | 0.665       | -0.540                 | 3.636                   | 0.567                      | 3.389       |  |
| 100  | 3093             | 17005                    | 4                | -0.608                                                    | -0.890     | -1.456           | 0.714    | -2.212                 | 2.64       | 2 -1.656                                                       | -0.875      | -0.704                 | -2.071                  | -0.461                     | 1.883       |  |
| 101  | 3096             | 17008                    | 4                | 0.500                                                     | -2.227     | 0.278            | 0.528    | -2.255                 | 2.56       | 1 0.453                                                        | -1.635      | 0.310                  | 0.498                   | -1.680                     | 1.977       |  |
| 101  | 3097             | 17009                    | 4                | -0.166                                                    | 1.243      | -1.068           | -0.741   | 1.817                  | 2.28       | 0 -2.035                                                       | -6.938      | -1.007                 | -1.836                  | -7.137                     | 6.419       |  |
|      | •                | 応力評価                     | 荷重1 荷            | 苛重2                                                       | +          |                  |          |                        |            | 4                                                              |             |                        |                         |                            | ×.          |  |
| 准備完] | 7 🗟 9            | 念 アクセシドリラ                | ィ:検討が必要          | 更です                                                       |            |                  |          |                        |            |                                                                | E           | II E                   | 四                       | -                          | -+ 100%     |  |

図 4-3-2 「応力評価」シート(2/2)

## 4.3.2 最大値

図 4-3-5 に示す「応力評価」シートの最下段にミーゼス応力の最大値とその要素番号が表示されます。部材が複数ある場合は各部材での最大値も表示されます。

なお、全要素の結果が出力されますが最大値行以外は非表示となります。ただし、最大 値行の前後と最初と最後の2行は表示されます。

| 自動的   | 菥 ① ヵフ           | )<br>E<br>19-                   |                  | @ミーゼス                                                                           | (①_静荷重数                                          | 2.xlsx 🗸        | ₽検             | 통 (Alt+Q)            |            |                                                                | 茨               | ** 8                   | 18 13                            |                         |         | ×  |
|-------|------------------|---------------------------------|------------------|---------------------------------------------------------------------------------|--------------------------------------------------|-----------------|----------------|----------------------|------------|----------------------------------------------------------------|-----------------|------------------------|----------------------------------|-------------------------|---------|----|
| ファイル  | <u> </u>         | マクロ                             | 挿入               | ページ レイアウ                                                                        | 、数式                                              | データ             | 校閲 表示          | 〒 開発                 | ヘルプ        | PDFeleme                                                       | nt              |                        |                                  | לכאב⊡                   | ☞ 共有    | j  |
| 助切い   | X<br>[]⊇ ~<br>≪≪ | M S ゴシック<br><b>B</b> I <u>U</u> | •                | <ul> <li>10 &lt; /i&gt; <li>✓ 10 &lt; /i&gt; <li>✓ A &lt; </li> </li></li></ul> | A^ A <sup>×</sup> =<br><sup>7</sup> <u>∓</u> ~ ≡ | = = *<br>= = =  | * 8₽<br>→= ₽ ~ | 標準<br>☞ ~ %<br>€0 →0 | · E        | <ul> <li>条件付き書式</li> <li>テーブルとして書</li> <li>セルのスタイル・</li> </ul> | ~<br> 式設定 ~<br> | 囲挿入 ~<br>堅削除 ~<br>目書式~ | ∑ ~ <sup>2</sup><br>↓ ~ ∕<br>♦ ~ | マ ~<br>フ ~<br>データ<br>分析 | 7       |    |
| クリップオ | (- ° 15          |                                 | フォント             |                                                                                 | rs.                                              | 配置              |                | 数値                   | r <u>s</u> | スタイル                                                           |                 | セル                     | 編集                               | 分析                      | -       | ^  |
| R5C3  | -                | : ×                             | $\checkmark f_X$ | 1                                                                               |                                                  |                 |                |                      |            |                                                                |                 |                        |                                  |                         |         | v  |
|       | 1                | 2                               | 3                | 10                                                                              | 11                                               | 12              | 13             | 14                   | 15         | 16                                                             | 17              | 18                     | 19                               | 20                      | 21      |    |
| 1     |                  |                                 |                  | 応ナ                                                                              | )計算結果                                            |                 |                |                      |            |                                                                |                 |                        |                                  |                         |         |    |
| 2     |                  | Florent                         | Descentu         |                                                                                 |                                                  |                 |                |                      | 静荷重評       | 価(MPa)                                                         |                 |                        |                                  |                         |         |    |
| 3     | NO               | ID                              | ID               |                                                                                 |                                                  | Bott            | om             |                      |            |                                                                |                 | To                     | p                                |                         |         |    |
| 4     |                  |                                 |                  | σχ                                                                              | σγ                                               | τ <sub>xy</sub> | σ1             | σ2                   | σN         | σχ                                                             | σγ              | τ <sub>xy</sub>        | σ1                               | σ2                      | σN      |    |
| 5     | 1                | 6000                            | 1                | 0.370                                                                           | -1-171                                           | 0.201           | 0.395          | -1.196               | 1.43       | 5 0.683                                                        | -0.472          | 0.170                  | 0.707                            | -0.497                  | 1.048   |    |
| 6     | 2                | 6001                            | 1                | -0.408                                                                          | -1.192                                           | -0.003          | -0.408         | -1.192               | 1.04       | 9 -0.076                                                       | -0.904          | -0.060                 | -0.072                           | -0.908                  | 0.874   |    |
| 170   | 1166             | 7165                            | 1                | 4.035                                                                           | -2.425                                           | 3.832           | 5.816          | -4.207               | 8.71       | 8 5.647                                                        | -1.683          | 3.909                  | 7.340                            | -3.376                  | 9.490   |    |
| 172   | 1167             | 7166                            | 1                | 14.138                                                                          | -2.277                                           | 3.379           | 14.806         | -2.945               | 16.47      | 7 15.667                                                       | -1.471          | 3.440                  | 16.331                           | -2.135                  | 17.497  |    |
| 2701  | 1168             | 7167                            | 1                | -5.385                                                                          | -5.990                                           | 6.429           | 0.749          | -12.124              | 12.51      | 5 -7.065                                                       | -6.095          | 6.209                  | -12.808                          | -0.352                  | 12.636  |    |
| 702   | 2787             | 16202                           | 14               | 3.886                                                                           | 0.993                                            | -1.166          | 4.297          | 0.582                | 4.03       | 8 5.516                                                        | 2.612           | -1.610                 | 6.232                            | 1.896                   | 5.533   |    |
| 702   | 2788             | 16203                           | 14               | 6.862                                                                           | 9.224                                            | -9.595          | -1.625         | 17.711               | 18.57      | 7 9.770                                                        | 10.313          | -10.128                | -0.090                           | 20.174                  | 20.219  |    |
| 1005  | 2789             | 16204                           | 14               | 2.628                                                                           | 6.692                                            | 4.181           | 0.011          | 9.309                | 9.30       | 3 3.421                                                        | 8.133           | 4.025                  | 1.113                            | 10.441                  | 9.931   |    |
| 1096  | 2000             | 17003                           | 4                | 0.000                                                                           | -0.064                                           | -0.004          | 0.000          | -0.000               | 0.40       | 2 -0.236                                                       | -0.006          | -0.160                 | -0.000                           | 0.072                   | 0.070   |    |
| 1097  | 2002             | 17004                           | 4                | -4.130                                                                          | 0.303                                            | -0.416          | -4.104         | -0.850               | 2.00       | 4 0.000<br>9 1.050                                             | 0.000           | -0.340                 | 2.030                            | 0.367                   | 1 000   |    |
| 100   | 3033             | 17003                           | 4                | -0.000                                                                          | -0.030                                           | -1.430          | 0.714          | -2.212               | 2.04       | 1 0.453                                                        | -0.073          | -0.704                 | -2.071                           | -1 680                  | 1 977   |    |
| 8101  | 3030             | 17009                           | 4                | -0.166                                                                          | 1 243                                            | -1.068          | -0.741         | 1 817                | 2.30       | 0.400                                                          | -6.938          | -1 007                 | -1.836                           | -7 137                  | 6 /19   |    |
| 8102  | 0001             | 最大値                             |                  | 0.100                                                                           | 1.240                                            | 1.000           | 0.141          | 1.011                | 18.57      | 7                                                              | 0.000           | 1.001                  | 1.000                            | 1.101                   | 20.219  |    |
| 103   |                  | Flement ID                      | 全体               |                                                                                 |                                                  |                 |                |                      | 1620       | 3                                                              |                 |                        |                                  |                         | 16203   |    |
| \$104 |                  | 最大値                             |                  |                                                                                 |                                                  |                 |                |                      | 16.47      | 7                                                              |                 |                        |                                  |                         | 17.497  |    |
| 105   |                  | Element ID                      | 1                |                                                                                 |                                                  |                 |                |                      | 716        | 6                                                              |                 |                        |                                  |                         | 7166    |    |
| 106   |                  | 最大値                             |                  |                                                                                 |                                                  |                 |                |                      | 3.80       | 4                                                              |                 |                        |                                  |                         | 6.419   |    |
| 107   |                  | Element ID                      | 4                |                                                                                 |                                                  |                 |                |                      | 1700       | 4                                                              |                 |                        |                                  |                         | 17009   |    |
| 108   |                  | 最大値                             |                  |                                                                                 |                                                  |                 |                |                      | 18.57      | 7                                                              |                 |                        |                                  |                         | 20.219  |    |
| \$109 |                  | Element ID                      | 14               |                                                                                 |                                                  |                 |                |                      | 1620       | 3                                                              |                 |                        |                                  |                         | 16203   | L  |
| 8110  |                  |                                 |                  |                                                                                 | _                                                |                 |                |                      |            |                                                                |                 |                        |                                  |                         |         | jĿ |
| -     | )                | 応力評価                            | 荷重1 荷            | <b>前重2</b> (                                                                    | Ð                                                |                 |                |                      |            | 4                                                              |                 |                        |                                  |                         | •       | ]  |
| 淮備完   |                  | & アクセシビリラ                       | ティ: 検討が必要        | 更です                                                                             |                                                  |                 |                |                      |            |                                                                | F               |                        | 四                                | -                       | -+ 100% | 6  |

図 4-3-3「応力評価」シート 最大値

### 4.3.3 単位荷重応力

図 4-3-6~図 4-3-10 に示すように NASTRAN のアウトプットリストから読み込んだ単位 荷重応力はファイル毎にシートが作成されます。

| 自重   |                 | ② 日 ♡             |                    | ②ミーゼス①_静存                                                                  | 荷重数2.xlsx ∨               | ₽ 検索 (/      | Alt+Q)                 |                                                                          | 茨木栄 🔗                    | 13 🖻                                                                                                    | - c            |      |
|------|-----------------|-------------------|--------------------|----------------------------------------------------------------------------|---------------------------|--------------|------------------------|--------------------------------------------------------------------------|--------------------------|----------------------------------------------------------------------------------------------------|----------------|------|
| ファイ  | ル ホー            | <u>ム</u> マクロ      | 挿入                 | ページ レイアウト 🚦                                                                | 牧式 データ                    | 校間 表示        | 開発 ヘルフ                 | f PDFelement                                                             |                          |                                                                                                    | -4ckc ⊡        | 🖒 共有 |
| 節が   | ] Å<br>け ⊡ ~    | M S ゴシック<br>B I U | ,<br>. •   ⊞ •   . | • 10 • A^ A <sup>*</sup><br>☆ • <u>A</u> •   <sup>7</sup> / <sub>=</sub> • | = <u>=</u> = »<br>= = = = | , \$\$<br>   | 指数 、<br>『『、 % <b>9</b> | <ul> <li>■ 条件付き書式 ~</li> <li>■ テーブルとして書式</li> <li>■ セルのスタイル ~</li> </ul> | 23 挿入<br>設定 → 認前除<br>田書式 | <ul> <li>Σ ~ 2√</li> <li>↓ ↓</li> <li>↓ ↓&lt;</li></ul> | 、<br>データ<br>分析 |      |
| クリッフ | がードュ            |                   | フォント               | 13                                                                         | 1 配置                      | L2           | 数値 🕟                   | スタイル                                                                     | セル                       | 編集                                                                                                    | 分析             | ~    |
| R5C  | 3 👻             | : ×               | $\sqrt{-f_x}$      | 0.2138427                                                                  |                           |              |                        |                                                                          |                          |                                                                                                    |                | ~    |
|      | 1               | 2                 | 3                  | 4                                                                          | 5                         | 6            | 7                      | 8                                                                        | 9                        | 10                                                                                                    | 11             |      |
| 「石石  | i重1<br>Lo Nomo・ | n•¥VRA¥Vba        | Evcel¥7E-Pon       | PaSe Ver A 2¥Tect                                                          | Neol teetVet              | fOR          |                        |                                                                          |                          |                                                                                                    |                |      |
| 3    | Te name.        | 0.++0H++Dd        | LACET#2L-FOI       | Rottom                                                                     | Data+Test_LUau1           | .100         | Ton                    |                                                                          |                          |                                                                                                    |                |      |
| 4    | ID              | PID               |                    | σv                                                                         | τχν                       | σx           | <br>σv                 | τν                                                                       |                          |                                                                                                    |                |      |
| 5    | 6000            | 1                 | 2.138427E-         | -01 -2.425516E-01                                                          | -3.170933E-02             | 1.463450F-0  | 1 -2.192851E-0         | 1 -4.041979E-02                                                          |                          |                                                                                                    |                |      |
| ь    | 6001            | 1                 | 1.970066E-         | -02 -3.092052E-01                                                          | 2.963442E-02              | 8.799089E-0  | 2 -2.144695E-0         | 1 3.120642E-02                                                           |                          |                                                                                                    |                |      |
| 1    | 6002            | 1                 | -3.894876E         | -02 -2.604779E-01                                                          | 5.506871E-02              | 6.980751E-0  | 2 -1.839711E-0         | 1 6.597212E-02                                                           |                          |                                                                                                    |                |      |
| 8    | 6003            | 1                 | -7.363465E-        | -02 -1.631090E-01                                                          | 6.088183E-03              | 1.013810E-0  | 2 -1.088271E-0         | 1 2.990878E-02                                                           |                          |                                                                                                    |                |      |
| 9    | 6004            | 1                 | -5.479956E-        | -02 -8.976266E-02                                                          | -6.894414E-02             | -3.071030E-0 | 2 -5.525287E-0         | 2 -3.979927E-02                                                          |                          |                                                                                                    |                |      |
| 10   | 6005            | 1                 | 2.485785E-         | -02 -2.884221E-02                                                          | -1.080026E-01             | -2.240370E-0 | 2 -5.655767E-0         | 2 -7.376845E-02                                                          |                          |                                                                                                    |                |      |
| 11   | 6006            | 1                 | 3.386929E-         | -01 -2.832754E-02                                                          | -1.896437E-01             | 4.619907E-0  | 1 1.928360E-0          | 2 -2.125557E-01                                                          |                          |                                                                                                    |                |      |
| 12   | 6007            | 1                 | 2.381069E-         | -01 -6.378675E-02                                                          | -2.109538E-02             | 2.749909E-0  | 1 -8.620108E-0         | 3 -2.869178E-02                                                          |                          |                                                                                                    |                |      |
| 13   | 6008            | 1                 | 6.687167E-         | -02 -2.904918E-02                                                          | 8.321252E-02              | 5.365869E-0  | 2 -1.613700E-0         | 2 9.589518E-02                                                           |                          |                                                                                                    |                |      |
| 14   | 6009            | 1                 | -9.674025E         | -02 -4.833609E-03                                                          | 6.679343E-02              | -1.000333E-0 | 1 2.930669E-0          | 3 9.869850E-02                                                           |                          |                                                                                                    |                |      |
| 12   | 6010            | 1                 | -1.824462E         | -01 3.755651E-02                                                           | -1.154465E-02             | -1.440652E-0 | 1 5.964975E-0          | 2 3.498993E-02                                                           |                          |                                                                                                    |                |      |
| 10   | 6011            | 1                 | -1.664389E-        | -01 6.660673E-02                                                           | -1.309303E-01             | -1.078733E-0 | 1 5.698494E-0          | 2 -7.691899E-02                                                          |                          |                                                                                                    |                | _    |
| 11   | 6012            | 1                 | 8.577364E-         | -01 3.522301E-02                                                           | -2.721070E-01             | 6.314937E-0  | 1 -3.369966E-0         | 2 -2.466766E-01                                                          |                          |                                                                                                    |                | _    |
| 10   | 6013            | 1                 | 6.405421E          | -01 -5.541650E-02                                                          | 1.068696E-01              | 5.203640E-0  | 1 -2.882428E-0         | 2 8.993888E-02                                                           |                          |                                                                                                    |                | _    |
| 15   | 6014            | 1                 | 1.112612E-         | -01 -2.707150E-02                                                          | 1.799196E-01              | 9.873691E-0  | 3 -9.868168E-0         | 2 1.960086E-01                                                           |                          |                                                                                                    |                | _    |
| 20   | 6015            | 1                 | -5.769831E-        | -02 2.255656E-01                                                           | 6.744163E-02              | -1.687582E-0 | 1 2.337849E-0          | 1 8.239018E-02                                                           |                          |                                                                                                    |                | _    |
| //   | 6016            | 1                 | -3.683154E-        | -01 1.205373E-01                                                           | 3.395387E-02              | -4.520395E-0 | 1 4.474209E-0          | 2 -2.044274E-03                                                          |                          |                                                                                                    |                | _    |
| 23   | 6017            | 1                 | -3.549006E-        | -U1 -3.214865E-U2                                                          | -3.521505E-01             | -3.81301/E-0 | 1 -1.068536E-0         | 11 -3.081009E-01                                                         |                          |                                                                                                    |                | _    |
| 74   | 6018            | 1                 | -1.820436E-        | -U2 -2.69U463E-U2                                                          | -2.15/484E-UI             | 7.601067E-0  | 2 -1.118412E-0         | 2 -1.4/8/88E-UI                                                          |                          |                                                                                                    |                | _    |
| 25   | 6019            | 1                 | -1.918561E-        | -UI -1.280815E-UI                                                          | -2.038742E-01             | 2.412365E-0  | 1 1.081752E-0          | 2 -1.296317E-01                                                          |                          |                                                                                                    |                | _    |
| 26   | 0020            | 1                 | -2.304143E         | -UI -I.002033E-UI                                                          | -1.72400UE-UT             | 3-070378E-0  | 1 4.020340E-0          | 0 0 0E014020E-01                                                         |                          |                                                                                                    |                | _    |
| 21-  | 0021            | 1                 | -3.76642JE         | 01 0 5000005 01                                                            | 1 400030E 01              | 4-34/700E=0  | 1 1 010001E 0          | 0 5055005 00                                                             |                          |                                                                                                    |                | _    |
| 28   | 0022            | 1                 | 4 ECCOCOE          | 01 2.001001E 01                                                            | -1.402030E-01             | 4.700070E-0  | 1 2 15 45205 0         | 0 7 0100000 00                                                           |                          |                                                                                                    |                | _    |
| 29   | 6023            | 1                 | -4.300003L         | -01 -3.031001L-01                                                          | -R 891184E-02             | 5 600147E-0  | 1 -4 979199E-0         | 2 -7.310303L-02                                                          |                          |                                                                                                    |                |      |
| 30   | 6024            | 1                 | -4.833278E         | -01 -3-442977E-01                                                          | -5.799575E-03             | 5.463526E-0  | 1 -4.839657E-0         | 2 1.344858E-02                                                           |                          |                                                                                                    |                |      |
| 31   | 6026            | 1                 | -4.837559E-        | -01 -3.295534E-01                                                          | 3.612226E-03              | 5.287347E-0  | 1 -4.098257E-0         | 2 8.187000E-03                                                           |                          |                                                                                                    |                |      |
| 32   | 6027            | 1                 | 9.788823F          | -03 3.593301F-02                                                           | -2.219280E-01             | -5.320475F-0 | 2 -1 519281F-0         | 3 -1.810364E-01                                                          |                          |                                                                                                    |                |      |
| -    | >               | 応力評価              | 荷重1 布              | <b>靖重2</b> ⊕                                                               |                           |              |                        | : 4                                                                      |                          |                                                                                                    |                | •    |
| 淮備宗  | 7 6             | 党 アクセシド           | リティ:検討が必要          | हुल्बु                                                                     |                           |              |                        |                                                                          | III III                  | 四 - —                                                                                                    |                | 100% |

図 4-3-4「荷重 1」シート

| É      | 動保存 💽 🛪                        | )<br>              | · (° - <b>-</b>           | ②ミーゼス①_静荷                                     | i重数2.xlsx ~     |                        | t+Q)                         |                                          | 茨木栄 🔗               | lä 🖻                                |                  | ×    |
|--------|--------------------------------|--------------------|---------------------------|-----------------------------------------------|-----------------|------------------------|------------------------------|------------------------------------------|---------------------|-------------------------------------|------------------|------|
| ファ     | イル <u>ホ</u> ー                  | <u>ム</u> マクロ       | 挿入 ペー                     | ・ジ レイアウト 数                                    | 试 データ           | 校開 表示                  | 開発 ヘルプ                       | PDFelement                               |                     | Ş                                   | 2 <b>3X</b> 2F 8 | ら 共有 |
| 「貼り    | → 从<br>□□ □ ~<br>付け □ ~<br>✓ ダ | М S ⊐Э>>><br>В I Ц | •   ⊞ •   <u>Ø</u>        | • 10 • A A A<br>• <u>A</u> • <sup>7</sup> ≡ • | = <b>=</b> = *  | · ~ 800 1<br>→ 100 · 4 | i数 、  <br>唱 × % )  <br>词 → 0 | □ 条件付き書式 〜<br>□ テーブルとして書式<br>□ セルのスタイル 〜 | <ul> <li></li></ul> | Σ * <sup>2</sup> 27 *<br>* ↓ * ∕Ω * | データ<br>分析        |      |
| クリ     | ップボード 15                       |                    | フォント                      | ليا<br>ا                                      | 配置              | F2                     | 数値 🕞                         | スタイル                                     | セル                  | 編集                                  | 分析               | ~    |
| R5     | С3 т                           | : ×                | √ <i>f</i> <sub>x</sub> 0 | .1557765                                      |                 |                        |                              |                                          |                     |                                     |                  | Ŷ    |
|        | 1                              | 2                  | 3                         | 4                                             | 5               | 6                      | 7                            | 8                                        | 9                   | 10                                  | 11               |      |
| 1      | 荷重2                            |                    |                           |                                               |                 |                        |                              |                                          |                     |                                     |                  |      |
| 2      | File Name:                     | D:¥VBA¥Vbal        | Excel¥ZE-PonPa8           | Se_Ver.0.2¥TestC                              | )ata¥Test_Load2 | .f06                   |                              |                                          |                     |                                     |                  |      |
| 3      | ID                             | PID                |                           | Bottom                                        |                 |                        | Тор                          |                                          |                     |                                     |                  |      |
| 4      | 10                             | 110                | σχ                        | σγ                                            | τху             | σχ                     | σу                           | τху                                      |                     |                                     |                  | _    |
| 5      | 6000                           | 1                  | 1.557765E-01              | -9.281897E-01                                 | 2.322129E-01    | 5.365204E-01           | -2.527487E-01                | 2.108001E-01                             |                     |                                     |                  | _    |
| 0      | 6001                           | 1                  | -4.279569E-01             | -8.829600E-01                                 | -3.260656E-02   | -1.643211E-01          | -6.893164E-01                | -9.145815E-02                            |                     |                                     |                  |      |
| ×      | 6002                           | 1                  | -3.952743E-02             | -3.098992E-01                                 | -2.148867E-01   | 5.673234E-02           | -2.842936E-01                | -2.081629E-01                            |                     |                                     |                  | _    |
| u<br>u | 6003                           | 1                  | 2.500846E-01              | 4.950097E-01                                  | -8.041949E-02   | 1.41664/E-U1           | 3.527892E-01                 | -3.908074E-02                            |                     |                                     |                  |      |
| ň      | 6004                           | 1                  | 6-226756E-01              | 1.109109E+00                                  | 2.430083E-01    | 2.602367E-01           | 6.14//22E-01                 | 3.093305E-01                             |                     |                                     |                  | _    |
| 10     | 6005                           | 1                  | -1.829638E-01             | 8.131288E-01                                  | 5.624025E-01    | -5.484999E-01          | 3.275945E-01                 | 6.862082E-01                             |                     |                                     |                  |      |
| 12     | 6006                           | 1                  | 1.097232E-01              | -1.765302E+00                                 | -7.601438E-01   | 1.323145E-01           | -1.203278E+00                | -6-328274E-01                            |                     |                                     |                  | _    |
| 1.5    | 6007                           | 1                  | 2.762142E-01              | -9.540853E-01                                 | -1.4/822UE-UT   | 1.380004E-01           | -8.939121E-01                | 2.301465E-02                             |                     |                                     |                  |      |
| 14     | 0000                           | 1                  | 2.234301E-UI              | -2.102800E-01                                 | 4 147344E-01    | 0 44E200E 01           | -2.602133E-01                | 0.020001E-01                             |                     |                                     |                  | _    |
| 15     | 8009                           | 1                  | Z-017693E-UT              | 0.032406E-01                                  | 4.000200E-01    | 2.440308E-UI           | 1 10190EF-01                 | 3.014430E-UI                             |                     |                                     |                  |      |
| 10     | 6010                           | 1                  | 4+403378E-02              | 1.0071155+00                                  | -5 501000E-02   | 4.300000E-02           | 1 5445095+00                 | -5.2500340E-01                           |                     |                                     |                  | _    |
| 17     | 6011                           | 1                  | -3.023946E-01             | -1 691386E±00                                 | 9 91988/F_01    | 5 240729E_01           | -7 610455E-01                | 6 526169F_01                             |                     |                                     |                  | _    |
| 18     | 6012                           | 1                  | -2.917499E-01             | -1.749744E+00                                 | 4.919690E-01    | 1 091594E±00           | -1.494920E±00                | 1.0049965-01                             |                     |                                     |                  |      |
| 19     | 6013                           | 1                  | -2.317433E-01             | =1.028109E=01                                 | =2.657440E=01   | 9 6886595-01           | 1 569010E=01                 | -1 185/90E-01                            |                     |                                     |                  |      |
| 20     | 6014                           | 1                  | -7.727288E-02             | 1.168219E+00                                  | -3.187765E-01   | 3.215917E-01           | 1.265887E+00                 | -1.133871E-01                            |                     |                                     |                  |      |
| 21     | 6016                           | 1                  | 2.155844E-01              | 2.424992E+00                                  | 1.138922E-01    | 3-657783E-02           | 2.202884E+00                 | 1.039916E-01                             |                     |                                     |                  | _    |
| ZZ     | 6017                           | 1                  | 2.893256E-01              | 1.804075E+00                                  | 1.336675E+00    | -1.045646E-01          | 1.073135E+00                 | 1.362787E+00                             |                     |                                     |                  |      |
| Z3     | 6018                           | 1                  | -1.115401E-01             | 1.594881E+00                                  | -4.363219E-01   | -3.687224E-01          | 1.118969E+00                 | -3.654003E-01                            |                     |                                     |                  |      |
| 24     | 6019                           | 1                  | 5.379024E-01              | 2.751766E+00                                  | 2.880087E-01    | 1.897465E-01           | 2.251214E+00                 | 3.686146E-01                             |                     |                                     |                  |      |
| Z5     | 6020                           | 1                  | 1.050014E-01              | 2.680600E+00                                  | 3.834183E-01    | -2.771805E-01          | 2.273370E+00                 | 4.261306E-01                             |                     |                                     |                  |      |
| 20     | 6021                           | 1                  | 1.918455E-01              | 2.629581E+00                                  | 2.649830E-01    | -3.168163E-01          | 2.133414E+00                 | 2.737151E-01                             |                     |                                     |                  |      |
| 21     | 6022                           | 1                  | 2.152972E-01              | 2.449283E+00                                  | 1.565152E-01    | -3.193693E-01          | 2.017215E+00                 | 1.487030E-01                             |                     |                                     |                  |      |
| 28     | 6023                           | 1                  | 2.290496E-01              | 2.083662E+00                                  | 2.964510E-02    | -2.761254E-01          | 1.688590E+00                 | -1.620704E-02                            |                     |                                     |                  |      |
| 29     | 6024                           | 1                  | 1.734609E-01              | 1.432327E+00                                  | -4.095183E-02   | -1.880741E-01          | 1.167062E+00                 | -1.314974E-01                            |                     |                                     |                  |      |
| 30     | 6025                           | 1                  | 6.895520E-02              | 7.033253E-01                                  | -6.865774E-02   | -1.068636E-01          | 5.699572E-01                 | -1.845083E-01                            |                     |                                     |                  |      |
| 51     | 6026                           | 1                  | -3.600169E-03             | 1.623778E-01                                  | -8.725102E-02   | -3.881540E-02          | 1.455638E-01                 | -2.132808E-01                            |                     |                                     |                  |      |
| 52     | 6027                           | 1                  | 2.498450E-01              | 2.670411E+00                                  | 1.498449E+00    | 4.514460E-02           | 2.206988E+00                 | 1.623395E+00                             |                     |                                     |                  |      |
| 1      | • •                            | 応力評価               | 荷重1 荷重                    | 2 (+)                                         |                 |                        |                              | 1                                        |                     |                                     |                  | Þ    |
| 淮借     | 完了 扇                           | 12 アクセシド           | リティ:検討が必要で                | व                                             |                 |                        |                              |                                          | III II              | 四                                   | + +              | 100% |

図 4-3-5「荷重 2」シート

#### 4.3.4 セル計算式

「応力評価」シートの「NO」、「Element ID」,「Property ID」以外はすべてのセルにおいて相対セルで参照しています。

このため、「応力評価」シート以外の単位荷重のシートの値を変更すると「応力評価」シートの値は変更されます。

以下に各セルの計算式の例を示す。

①静荷重

「荷重1」~「荷重n」シートから各要素の応力の総和を求めます。以下は荷重1と荷重2 のファイルがある場合の例です。

=荷重1!RC[-1]+荷重2!RC[-1]

2評価

組合せ応力とミーゼス応力をを求めます。

・組合せ応力

= SQRT (RC[-18]^2+RC[-6]^2)+ABS (RC[-24])

・ $\sigma_1$ 、  $\sqrt{\frac{(\sigma_1-\sigma_2)^2+\sigma_1^2+\sigma_2^2}{2}}$ の場合

=IF(RC[-3]>=RC[-2], (RC[-3]+RC[-2])/2+SQRT(((RC[-3]-RC[-2])/2)^2+RC[-1]^2), (RC[-3]+RC[-2])/2-SQRT(((RC[-3]-RC[-2])/2)^2+RC[-1]^2))

・ 
$$\sigma_2$$
、  $\sqrt{\frac{(\sigma_1 - \sigma_2)^2 + \sigma_1^2 + \sigma_2^2}{2}}$  の場合

=IF(RC[-4]<RC[-3],(RC[-4]+RC[-3])/2+SQRT(((RC[-4]-RC[-3])/2)^2+RC[-2]^2),(RC[-4]+RC[-3])/2-SQRT(((RC[-4]-RC[-3])/2)^2+RC[-2]^2))

・ 
$$\sigma_{M}$$
、  $\sqrt{\frac{(\sigma_1 - \sigma_2)^2 + \sigma_1^2 + \sigma_2^2}{2}}$  の場合

=SQRT(((RC[-2]-RC[-1])^2+RC[-2]^2+RC[-1]^2)/2)

・  $\sigma_{M}$ 、  $\sqrt{\sigma x^{2} + \sigma y^{2} + \sigma x \times \sigma y + 3 \times \tau xy^{2}}$  の場合 =SQRT (RC[-3]<sup>2</sup>+RC[-2]<sup>2</sup>+RC[-3]\*RC[-2]+3\*RC[-1]<sup>2</sup>) ④最大値

全体と部材毎の最大値とその要素番号を求めます。部材毎は「応力評価」シートの 「Property ID」列の番号が連続していなくても構いません。

・全体 最大値

=IF (COUNT (R[-3097]C:R[-1]C)=0, "", MAX (R[-3097]C:R[-1]C))

・全体 Element ID

=IF (COUNT (R[-3098]C:R[-2]C)=0, "", LOOKUP (MATCH (R[-1]C, R[-3098]C:R[-2]C, 0), R[-3098]C1:R[-2]C1, R[-3098]C2:R[-2]C2))

- ・部材毎 最大値
   =IF(COUNT(R[-3099]C:R[-516]C)=0, "", MAX(R[-3099]C:R[-516]C))
- 部材毎 Element ID
  =IF(COUNT(R[-3100]C:R[-517]C)=0, "", LOOKUP(MATCH(R[-1]C, (R[-3100]C:R[-4]C), 0), R[-3100]C1:R[-4]C1, R[-3100]C2:R[-4]C2))